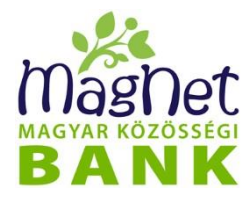

## A Push üzenetek beállításának technikai leírása

2016

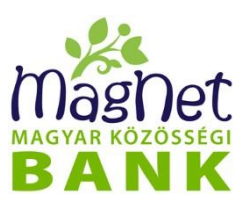

## Tisztelt Ügyfelünk,

2016. május 24-től a MagNet Bank a bizonyos üzenetküldési formák esetében a hagyományos SMS küldés mellett lehetőséget biztosít az internetalapú kedvező áron igénybe vehető PUSH üzenetküldésre is. A lenti tájékoztató csak a szolgáltatás technikai beállításával kapcsolatban nyújt segítséget, a PUSH üzenetküldés díjait a <u>lakossági</u> és a <u>vállalati</u> hirdetmények, míg a szolgáltatás részletes leírását a <u>NetBank kézikönyv</u> tartalmazzák.

## Mi az a PUSH üzenet?

Egy okos telefonoknál alkalmazott üzenet, értesítés küldési technológia. Az értesítések fogadásához aktív internet kapcsolat, valamint egy kompatibilis android vagy iOS készülékre telepített **MagNet Mobilbank alkalmazás** szükséges.

# 2016. augusztus 18-tól az alábbi szolgáltatások esetében van lehetőség Push üzenetküldésre:

- Bejelentkezés értesítés: értesítés a NetBankba történő belépésről
- Kódszó üzenet: A kódszó egy egyszer használatos, tizenkettő karakter hosszúságú értelmetlen szöveg
- **SzámlaInfo értesítés:** a szolgáltatás keretében az alábbi tranzakciókról szóló értesítések állíthatók be: jóváírások, terhelés, csoportos beszedés teljesítése

## A Push szolgáltatás igénybevétele / beállítása:

1. Töltse le és telepítse a MagNet applikációt mobil készülékre. **Figyelem!** Csak a MagNet Bank oldalán közzétett applikáció használja!

2. Jelentkezzen be a NetBankba

| Magnet<br>NetBank                                                                      |  |
|----------------------------------------------------------------------------------------|--|
| Feihasználónév         MINTAUGYFEL         Jelszó         Jelszó         Bejelentkezés |  |
| * Segitség                                                                             |  |

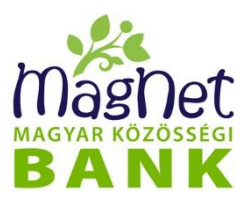

3. Engedélyezze a telefonjához való hozzáférést.

Netbankon történő beállítás:

- 1. Lépjen be a "Személyes / MobilBank" alkalmazás menüpontba
- 2. Kattintson a készülék megnevezésére (amely engedélyezésre vár)
- 3. Kattintson a "Kijelölt aláírás" gombra, majd egy kódszó megadással véglegesítse a kívánt beállítást

| Keresés a menüben Q                           | <u>u</u> P | mäsnet 🔰 🐋                                     | alan Sal                                                                       | 22020                                                                     | 161-1                                                                               | Kast                                                                                   | A Caller                                                                        |
|-----------------------------------------------|------------|------------------------------------------------|--------------------------------------------------------------------------------|---------------------------------------------------------------------------|-------------------------------------------------------------------------------------|----------------------------------------------------------------------------------------|---------------------------------------------------------------------------------|
| SZÁMLAINFORMÁCIÓK                             | >          | MobilBank alkalı                               | mazások                                                                        |                                                                           |                                                                                     |                                                                                        | 0                                                                               |
| ATUTALÁSOK                                    | >          |                                                | Indeason                                                                       |                                                                           |                                                                                     |                                                                                        | X                                                                               |
| BETÉTEK                                       | >          | Ezen a képernyőn te<br>hozzáféréshez több l    | kintheti meg az Ön ált:<br>készüléken több Mobill                              | al használt, MagNet M<br>Bank alkalmazás is re                            | obilBank szolgáltatáshoz<br>ndelhető. A jelenleg hasz                               | rendelt jogosultságokat. I<br>nált jogosultságokat szük                                | Egy NetBank<br>ség esetén, az adott                                             |
| 📌 HITEL                                       | >          | eszközt kijelölve, ma<br>vonható visszał A let | ijd az Eszköz letiltása<br>tiltás után az adott jogi                           | gombra kattintva lehe<br>osultságot használó M                            | t letiltani (ha pl. mobil tele<br>obilBank alkalmazásnak                            | efonját elveszti, ellopják).<br>kötelezően új hitelesítési                             | A letiltás művelet nem<br>folyamatot kell indítania,                            |
| 🚍 KÁRTYA MŰVELETEK                            | >          | érvényes. A jogosult<br>erre a MagNet Mobil    | ság lejárta - azaz 3 hói<br>Ság lejárta - azaz 3 hói<br>Bank alkalmazás maid   | znalo nev es jelszo uj<br>nap után - minden Mok<br>figvelmezteti Önt Am   | boll megadasabol all. Mir<br>bilBank alkalmazásnak új<br>jennyiben felmerült a ova  | iden egyes ujonnan kioszl<br>regisztrációs folyamatot l<br>núja hogy illetéktelenek fi | tott jogosuitsag 3 nonapig<br>kell kezdeményeznie, de<br>émek hozzá az Ön által |
| KÖZÖSSÉGI TERMÉKEK                            | >          | használt MobilBank a<br>lehet a NetBank jelsz  | alkalmazáshoz, akkor<br>zót is lecserélnie! Az A                               | haladéktalanul tiltsa le<br>ndroid operációs rend                         | az adott alkalmazás álta<br>szerrel ellátott készülékel                             | l használt összes jogosul<br>ken futó MagNet MobilBar                                  | tságot; illetve érdemes<br>ik alkalmazás alkalmas                               |
| SZEMÉLYES                                     | ~          | arra, hogy push értes<br>értesítések fogadásá  | iítéseket fogadjon a Ne<br>ira. Ezután válik a hozi<br>lezően alá kell ími egy | etBank-tól. Az alkalma<br>zá tartozó jogosultság<br>kódszóvall Amíri ez r | zás letöltése/frissítése u<br>push értesítésre alkalma<br>pem történik meg, addig a | táni első induláskor beregi<br>ssá. Biztonsági megfonto<br>NetBank nem küld nush       | sztrálja magát push<br>lásból ezeket a<br>értesítést az adott mobil             |
| Ingyenes készpénzfelvétel                     |            | készülékrel                                    | iczoch uld ken hin egy                                                         | Rodszovan vinng cz r                                                      | ion tortenik meg, usug e                                                            | Herebank nem kala pash                                                                 |                                                                                 |
| Jelszó lecserélése                            |            |                                                |                                                                                |                                                                           |                                                                                     |                                                                                        | ок                                                                              |
| Kódszó kezelés                                |            |                                                |                                                                                |                                                                           |                                                                                     |                                                                                        |                                                                                 |
| Kódszó üzenet                                 |            | Statusz:                                       | Hasznalatba                                                                    | n levo alkalmazas j                                                       | logosultsag                                                                         |                                                                                        |                                                                                 |
| Bejelentkezés értesítés                       |            |                                                |                                                                                |                                                                           |                                                                                     |                                                                                        | Listázás                                                                        |
| Egyenleg értesítés                            |            | Kliens megnevezés \$                           | Kliens azonosító 🗘                                                             | Státusz≎                                                                  | Készült 0                                                                           | Lejár≎                                                                                 | Push üzenet fogadása                                                            |
| Tranzakciónkénti értesítés (SzámlaInfo)       |            | 2 iOS MagNet MobilBank                         | Natàlia iPhone-ja                                                              | Használatban lévő                                                         | 2016.05.02. 15:55:58                                                                | 2016.08.02. 15:55:59                                                                   | Engedélyezésre vár                                                              |
| Levelezés                                     |            |                                                |                                                                                |                                                                           |                                                                                     | 1 MIL-1914 - 141-4                                                                     |                                                                                 |
| Felhasználó elérhetőségei                     |            |                                                |                                                                                |                                                                           | ESZKOZ letiltasa                                                                    |                                                                                        | Kouszo kerese                                                                   |
| Beállítások                                   |            |                                                |                                                                                |                                                                           |                                                                                     |                                                                                        |                                                                                 |
| <ul> <li>MobilBank alkalmazások 1.</li> </ul> |            |                                                |                                                                                |                                                                           |                                                                                     |                                                                                        |                                                                                 |
| Bankszámla információ                         |            |                                                |                                                                                |                                                                           |                                                                                     |                                                                                        |                                                                                 |

**Figyelem!** Az engedélyezés nélkül nem fogja megkapni a PUSH üzeneteket! A "Push üzenet fogadása" alatt az "Aktív" státusznak kell szerpelnie!

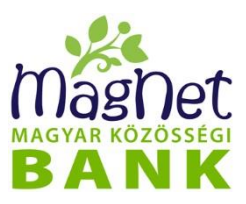

2. Állítsa be a kívánt szolgáltatást, ahol Push üzenetben szeretne értesítést kapni.

#### Kódszó üzenet beállítása

Netbankon történő beállítás:

- 1. Személyes / "Kódszó üzenet" menüpontba lépjen be
- 2. Kattintson a "Kódszó fogadása Push üzenetben" mellett szereplő "Be" gombra
- 3. Válassza ki a költségviselő számlát
- 4. Kattintson a "Módosítások mentése" gombra, majd egy kódszó megadással véglegesítse a kívánt beállítást

| üzenet beállítása<br>iatásunkkal lehetővé válik a NetBankon végzett tranzakc<br>ie.<br>yelt elektronikus kódszó érkezhet SMS-ben, vagy androi<br>re is bejelölhető. Ebben az esetben, az üzenet kiküldése<br>ót.<br>áltatás díja és igényelhetőségének feltételei: lakossági t<br>adása SMS-ben: | iók aláírásához szükséges kódszavak elektronikus formában történő idos készülékeknél PUSH üzenet formájában. Mindkét igénylési mód akor, minden egyes alkalommal eldöntheti, milyen módon szeretné megkapni ügyfelek, illetve vállalati ügyfelek részére.  Kódszó fogadása Push 2, Be III.                   |
|----------------------------------------------------------------------------------------------------|----------------------------------------------------------------------------------------------------|
| tatásunkkal lehetővé válik a NetBankon végzett tranzakc<br>ie.<br>yelt elektronikus kódszó érkezhet SMS-ben, vagy androi<br>re is bejelőlhető. Ebben az esetben, az üzenet kiküldése<br>ót.<br>áltatás díja és igényelhetőségének feltételei: lakossági t<br>adása SMS-ben: Be III               | tiók aláírásához szükséges kódszavak elektronikus formában történő<br>idos készülékeknel PUSH üzenet formájában. Mindkét igénylési mód<br>akor, minden egyes alkalommal eldöntheti, milyen módon szeretné megkapni<br>ügyfelek, illetve vállalati ügyfelek részére.<br>OK<br>Kódszó fogadása Push 2, Be III. |
| e.<br>yet telektronikus kódszó érkezhet SMS-ben, vagy androi<br>re is bejelölhető. Ebben az esetben, az üzenet kiküldése<br>ót.<br>áltatás díja és igényelhetőségének feltételei: lakossági (<br>adása SMS-ben: Be III)                                                                          | idos készülékeknél PUSH üzenet formájában. Mindkét igénylési mód<br>akor, minden egyes alkalommal eldöntheti, milyen módon szeretné megkapni<br>ügyfelek, illetve vállalati ügyfelek részére.<br>OK<br>Kódszó fogadása Push 2, Be III                                                                        |
| re is bejelohteto. Ebben az esetben, az uzenet kikuldese<br>ót.<br>áltatás díja és igényelhetőségének feltételei: lakossági t<br>adása SMS-ben: Be III                                                                                                    | kór, minden egyes alkalommal eldontheti, milyen modon szeretne megkapni<br>ügyfelek, illetve vállalati ügyfelek részére.<br>OK<br>Kódszó fogadása Push 2, Be III.                                                                                                    |
| adása SMS-ben: Be III                                                                                                    | Kódszó fogadása Push 2. Be III.                                                                                                    |
| adása SMS-ben: Be III                                                                                                    | Kódszó fogadása Push 2. Be III                                                                                                    |
| adása SMS-ben: Be                                                                                                    | Kódszó fogadása Push 2. Be                                                                                                    |
|                                                                                                    | uzeneiden.                                                                                                    |
| járól és igényelésének feltételeiről az aktuális hirdetményben olvashat: lakossá<br>vállalati ügyfelek részére.                                                                                                    | ági Az értesítés fogadásához aktív internet kapcsolat, valamint egy kompatibilis (Android rendszerre<br>rendelkező) készülékre telepített Magnet mobilbank alkalmazás szűkséges.                                                                                                    |
| n: +3620 1122333                                                                                                    | » Tudjon meg többet!                                                                                                    |
|                                                                                                    | 5                                                                                                    |
| 5 szamla:<br>sége az alábbi számlán terhelődik.                                                                                                    |                                                                                                    |
| zámlaszám                                                                                                    |                                                                                                    |
|                                                                                                    |                                                                                                    |
|                                                                                                    | 4. Módosítások mentése                                                                                                    |
| s                                                                                                    | itzáge az elikés számlán terhelősit.<br>számlaszám                                                                                                    |

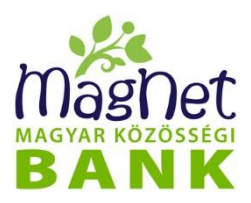

#### Bejelentkezés értesítés beállítása

Netbankon történő beállítás:

- 1. Személyes / "Bejelentkezés értesítése" menüpontba lépjen be
- 2. Kattintson a "Értesítés Push üzenetben" mellett szereplő "Be" gombra
- 3. Válassza ki az értesítés típusát
- 4. Válassza ki a költségviselő számlát
- 5. Kattintson a "Módosítások mentése" gombra, majd egy kódszó megadással véglegesítse a kívánt beállítást

| ← → C 🔒 https://www.magnetbank.hu/1     | VetBank/ | /kozos/ertesites/bejelentkezes_nl.xhtml                                                                                                    |
|-----------------------------------------|----------|----------------------------------------------------------------------------------------------------|
| Keresés a menüben Q                     | <u>I</u> |                                                                                                    |
| ) SZÁMLAINFORMÁCIÓK                     | >        | Bejelentkezés értesítés                                                                                                    |
| ð ÁTUTALÁSOK                            | >        | Elektronikus értesítés beállítása a NetBankba történő belépésről                                                                                                    |
| ∠ BETÉTEK                               | >        | Szólgáltatásunk extra védelmi tunkciót kinál azóknak, akik a maximális biztonságra törekszenek. Ertesülhet a Sikeres és/vágy Sikertelen<br>belépési kisérletekről. Még biztonságosabbá teheti a NetBankba történő belépését, ha felhasználóneve és jelszava mellé Megerősítő<br>értesité besználtat mallatt dírti. Manarótí fő ártosíté besználtatvor kiseres belációs esetén a manarótt teleforezárra SMS-ben varu |
| Ø HITEL                                 | >        | PUSH üzenetben egy plusz jelszót küld a rendszer, melyet a belépés részeként meg kell adnia a belépést követően.<br>Az üzenet küldése igényelhető SMS, vagy androidos készülékeknél PUSH üzenet formájában. SMS és PUSH együttesen is kérhető.                                                                                                    |
| 🗄 KÁRTYA MŰVELETEK                      | >        | A szolgáltatás díja és igényelhetőségének feltételei: lakossági ügyfelek, illetve vállalati ügyfelek részére.                                                                                                    |
| KÖZÖSSÉGI TERMÉKEK                      | >        | οκ                                                                                                    |
| SZEMÉLYES                               | ~        | Értesítések nyelve magyar 👻                                                                                                    |
| Ingyenes készpénzfelvétel               |          |                                                                                                    |
| Jelszó lecserélése                      |          | Értesités SMS-ben:                                                                                                    |
| Kódszó kezelés                          |          | A szolgátadis díjáról és iglenyelisének felőteleről az aktuális hindetményben olvashat: <b>Lakossági</b><br>ügytélek, litetve váltalati ügytélek niszára.<br>a Tudjor megi töbeti f                                                                                                    |
| Kódszó üzenet                           |          | Telefonszám: pl: +36 40 204 080                                                                                                    |
| Bejelentkezés értesítés                 |          | Ésterités Hausay                                                                                                    |
| Egyenleg értesítés                      |          | Étesül az összes sikerse és sikettelen Meter Sikerse és elikartelen helénéeknr                                                                                                    |
| Tranzakciónkénti értesítés (SzámlaInfo) |          | Költségviselő számla: Sikeres belépéskor                                                                                                    |
| Levelezés                               |          | Az úzevetek kötságe az alábbi számlán tem<br>Megerősítő úzenet használata                                                                                                    |
| Felhasználó elérhetőségei               |          | Hév / számlaszám                                                                                                    |
| Beállítások                             |          | Elvet 5 Módosítások mentése                                                                                                    |
| MobilBank alkalmazások                  |          | 5.                                                                                                    |

**Figyelem!** A Push értesítés SMS szolgáltatástól függetlenül, vagy azzal párhuzamosan is igényelhető. A Push üzenet korlátlan számú eszközre kérhető, amelyre feltelepítésre került a MagNet alkalmazás.

### Tranzakciónkénti értesítés (Számlainfó) beállítása

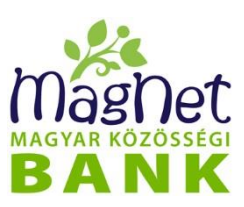

#### NetBankon történő beállítás:

- 1. Személyes / "Tranzakciónkénti értesítés (Számlainfó)" menüpontba lépjen be
- 2. Kattintson az "Új értesítés létrehozása" gombra
- 3. A megjelenő ablakban állítsa be az értesítés típusát illetve az azokhoz kapcsolódó limiteket
- 4. Értesítés módjánál pipálja ki a PUSH chekboxot
- 5. Pipálja ki a szolgáltatás szabályit elfogadó chekboxot

6. Kattintson a "Mentés" gombra, majd egy kódszó megadással véglegesítse a kívánt beállítást.

|                                                            |                 | . 45                                                         |                                                                  |                                       |                                                                                                    |              |
|------------------------------------------------------------|-----------------|--------------------------------------------------------------|------------------------------------------------------------------|---------------------------------------|----------------------------------------------------------------------------------------------------|--------------|
| Keresés a menüben Q                                        | ⊡ + <u>⊪</u>    | mäsnet de la la la la la la la la la la la la la             | She was                                                          |                                       | CALXENSON I                                                                                                    |              |
| SZAMLAINFORMACIOK                                          | >               | •<br>Tranzakciónkénti é                                      | rtesítés (Számlalı                                               | ifo)                                  |                                                                                                    | 0            |
| ATUTALÁSOK                                                 | >               |                                                              | (                                                                | ,                                     |                                                                                                    | <b>_</b>     |
| BETÉTEK                                                    | >               | A MAGNET SZAMLAINF<br>kaphat tájékoztatást a ba              | O szolgáltatás segítségével<br>nkszámla devizanemében. A         | orint vagy deviz<br>push üzenet a     | a bankszámláján végzett tranzakcióiról SMS, vagy PUSH üzenel<br>z sms-hez hasonló, okostelefonra érkező rövid szöveges üzenet,  | ben<br>amely |
| 🖋 HITEL                                                    | >               | kizárólag a MagNet Mobil<br>MagNet Számlainfo szolg          | Bank applikáció segítségéve<br>áltatás keretében az alábbi       | l, kizárólag on-li<br>ranzakciókról s | ne kapcsolattal működik.<br>zóló értesítéseket állíthatja be:                                                                   |              |
| 🚍 KÁRTYA MŰVELETEK                                         | >               | - jóváírások<br>- terhelés                                   |                                                                  |                                       |                                                                                                    |              |
| 🛟 KÖZÖSSÉGI FUNKCIÓK                                       | >               | A szolgáltatás díja: lakos<br>A szolgáltatásra vonatkoz      | sági, illetve vállalati ügyfel<br>ó szerződési feltételek: lako  | ekre vonatkozóa<br>ossági, illetve vá | n.<br>illalati üqvfelekre vonatkozóan.                                                                                          |              |
| SZEMÉLYES                                                  | ~               |                                                              |                                                                  | 3,                                    |                                                                                                    | OK           |
| Ingyenes készpénzfelvétel                                  |                 |                                                              |                                                                  |                                       |                                                                                                    |              |
| Jelszó lecserélése                                         |                 | Új értesítés létrehozása                                     | 2                                                                |                                       |                                                                                                    |              |
| Kódszó kezelés                                             |                 | Jelenleg nincs beállítva értesíte                            | ise.                                                             |                                       |                                                                                                    |              |
| Kódszó üzenet                                              |                 |                                                              |                                                                  |                                       |                                                                                                    |              |
| Bejelentkezés értesítés                                    |                 | =                                                            |                                                                  |                                       |                                                                                                    |              |
| Egyenleg értesítés                                         |                 |                                                              |                                                                  |                                       |                                                                                                    |              |
| <ul> <li>Tranzakciónkénti értesítés (SzámlaInfo</li> </ul> | ») <sub>1</sub> |                                                              |                                                                  |                                       |                                                                                                    |              |
| Levelezés                                                  |                 |                                                              |                                                                  |                                       |                                                                                                    |              |
|                                                            |                 |                                                              |                                                                  |                                       |                                                                                                    |              |
|                                                            |                 | Transskaiánkánti ár                                          | ta sítés (Csámlala                                               | f)                                    |                                                                                                    |              |
| ÁTUTALÁSOK                                                 | >               |                                                              | tesites (Szamiain                                                | ro)                                   |                                                                                                    | <u> </u>     |
| BETÉTEK                                                    | >               | A MAGNET SZAMLAINFO<br>kaphat tájékoztatást a bar            | ) szolgáltatás segítségével fo<br>kszámla devizanemében. A       | rint vagy deviza<br>oush üzenet az    | bankszámláján végzett tranzakcióiról SMS, vagy PUSH üzenetbe<br>sms-hez hasonló, okostelefonra érkező rövid szöveges üzenet, ar | n<br>nelv    |
| INTEL                                                      | >               | kizárólag a MagNet MobilE<br>MagNet Számlainfo szolgá        | Bank applikáció segítségével,<br>iltatás keretében az alábbi tr  | kizárólag on-lin<br>anzakciókról sze  | e kapcsolattal működik.<br>iló értesítéseket állíthatja be:                                                                     | ,            |
| 🚍 KÁRTYA MŰVELETEK                                         | >               | - jóváírások<br>- terhelés                                   |                                                                  |                                       |                                                                                                    |              |
| 🎲 közösségi FUNKCIÓK                                       | >               | A szolgáltatás díja: lakos<br>A szolgáltatásra voratkozo     | ági, illetve vállalati ügyfelel<br>ös∠er∠ődési feltételek, lakos | re vonatkozóan<br>sági, illetve vál   | lalati üqvfelekre vunatko∠óan.                                                                                                  |              |
| SZEMÉLYES                                                  | *               |                                                              |                                                                  |                                       |                                                                                                    | W.           |
| Ingyenes készpénzfelvétel                                  |                 |                                                              |                                                                  |                                       |                                                                                                    |              |
| Jelszó lecserélése                                         |                 | Értesítés beállítása ehhez a                                 | számlához                                                        |                                       |                                                                                                    |              |
| Kódszó kezelés                                             |                 | Hegyi Richárd János / 16200                                  | 106-11569167                                                     |                                       |                                                                                                    |              |
| Kódszó üzenet                                              |                 | Értesítés típusok 3                                          |                                                                  |                                       |                                                                                                    |              |
| Bejelentkezés értesítés                                    | :               | Jóváírás                                                     | Minimum: 10                                                      | 00                                    | HUF                                                                                                    |              |
| Egyenleg értesítés                                         |                 |                                                              |                                                                  |                                       | ]                                                                                                    |              |
| Tranzakciónkénti értesítés (SzámlaInfo                     | )               | ✓ Ierheles                                                   |                                                                  | 00                                    | HUF                                                                                                    |              |
| Levelezés                                                  |                 | Csoportos beszedés te                                        | rheléséről                                                       |                                       |                                                                                                    |              |
| Felhasználó elérhetőségei                                  |                 | Értesítés módja 4                                            |                                                                  |                                       |                                                                                                    |              |
| Beállítások                                                |                 | Push                                                         | Aktivált eszközök:<br>- Build number: 23.4.4                     | .1.264 Sony D6                        | 503 Android: 5.1.1?locale=hu                                                                                                    |              |
| MobilBank alkalmazások                                     |                 | SMS                                                          | Telefonszám:                                                     |                                       |                                                                                                    |              |
| Bankszámla információ                                      |                 |                                                              | Nyelv:                                                           | agyar 🔻                               | Ez a beállítás az összes SMS nyelvét befolyásolja                                                                               |              |
| CÉGES FUNKCIÓK                                             | >               |                                                              |                                                                  |                                       |                                                                                                    |              |
| 🕩 Kilépés                                                  |                 | 5 A "MAGNET SZÁMLAINFO<br>Feltételeit, a szolgáltatás díjair | D" szolgáltatás szabályait ta<br>ól szóló, vonatkozó Hirdetmé    | talmazó, a Pén:<br>nyt megismerte     | forgalmi Üzletág Üzletszabályzatát, a Pénzforgalom Általános S:<br>n, az azokban foglaltakat elfogadom.                         | zerződési    |
|                                                            |                 | Mégsem                                                       |                                                                  |                                       | м                                                                                                    | entés        |
| Magnot                                                     |                 |                                                              |                                                                  |                                       |                                                                                                    |              |

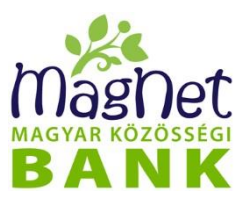

**Figyelem!** A Push értesítés SMS szolgáltatástól függetlenül, vagy azzal párhuzamosan is igényelhető. A PUSH nyelve angol vagy magyar lehet a telefon nyelvi beállításától függően.

Minden egyes újonnan kiosztott jogosultság 3 hónapig érvényes. A jogosultság lejárta azaz 3 hónap után - minden MobilBank alkalmazásnak új regisztrációs folyamatot kell kezdeményeznie, de erre a MagNet MobilBank alkalmazás majd figyelmezteti Önt.